Para inscrição na Copa Brasil de Karate Shotokan ISKF:

a) Vá até a página: www.artesmarciais.net/iskf

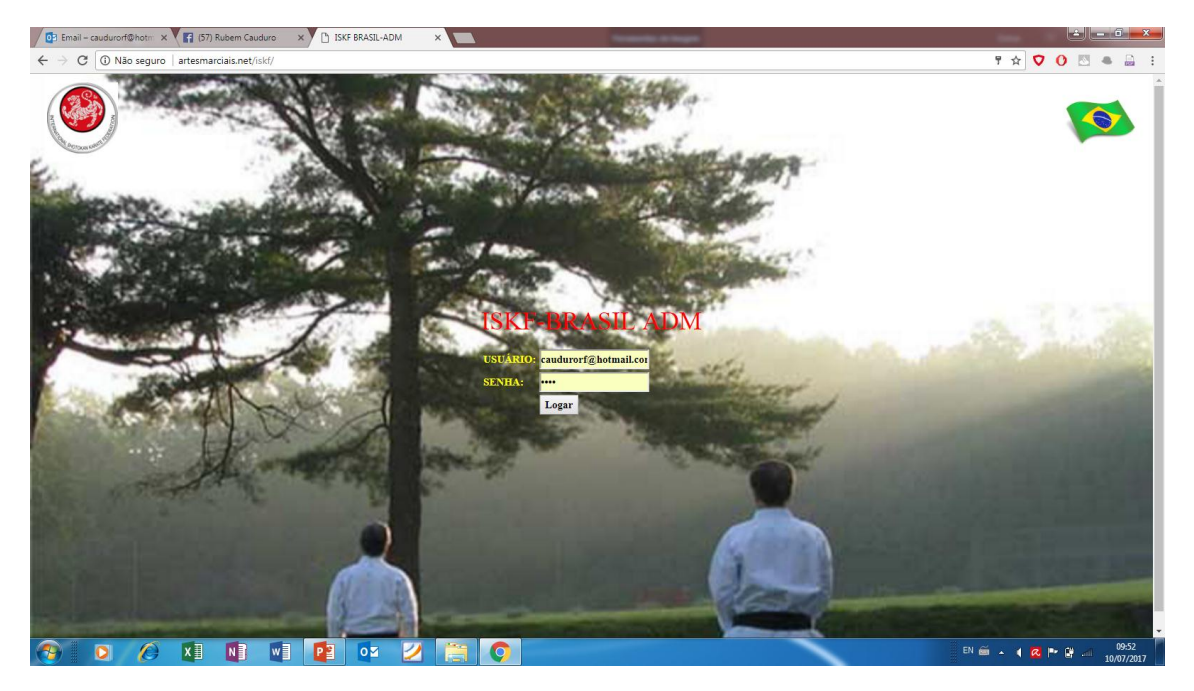

b) Entre com as informações de usuário e senha que você recebeu:

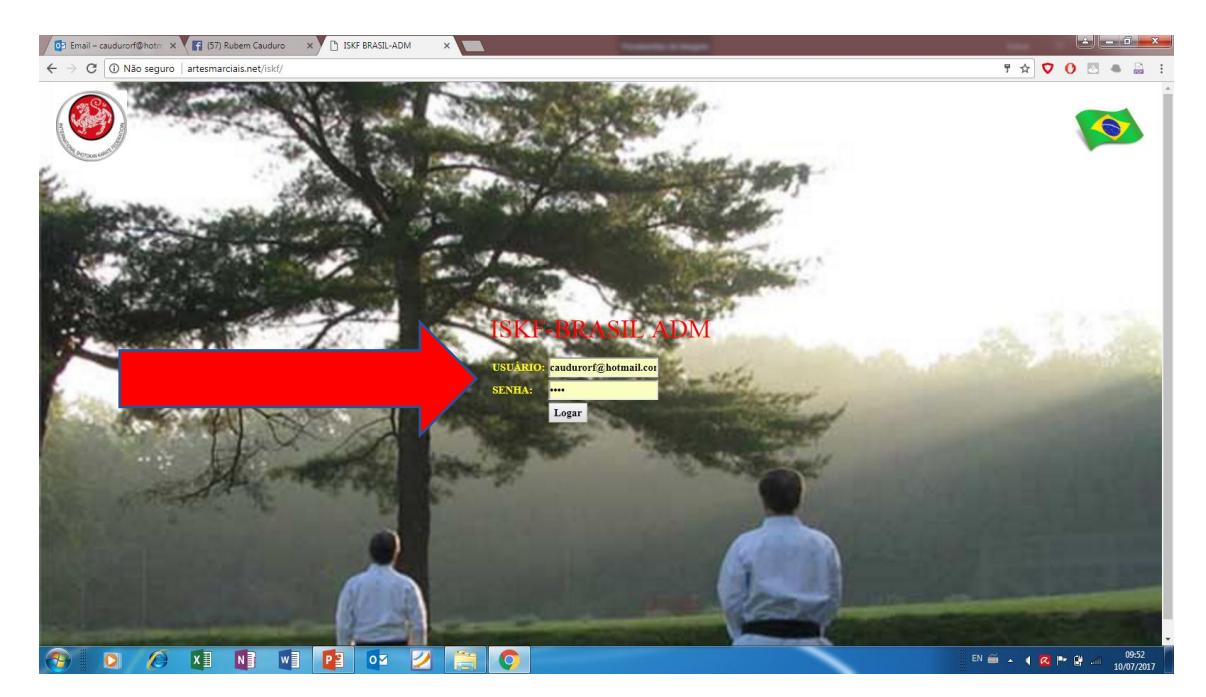

c) Clique em Logar para acessar a página principal do Sistema de ADM e abrir a Página inicial...

#### Página Inicial:

| 🗾 📴 Email – caudurorf@hotm 🗙 🗸 😭 (57) Rubern Cauduro 💿 🗙 🗸 🔿 Santander   IBP                   | F X artesmarciais.net/iskf/ho X                                                                           |                                                                                                    |
|------------------------------------------------------------------------------------------------|----------------------------------------------------------------------------------------------------|----------------------------------------------------------------------------------------------------|
| ← → C ③ artesmarciais.net/iskf/home.php                                                        |                                                                                                    | ☆ 🗸 🛛 🔤 🗄 🗄                                                                                                    |
| HOME DOJO ISKF-BR LOGOUT                                                                       |                                                                                                    | •                                                                                                    |
| Good morning! RUBEM CAUDURO<br>ASSOC LONDRINENSE DE N-KARATE-K<br>BEM VINDO - ISKF BRASIL ADM! |                                                                                                    |                                                                                                    |
| ALUNOS - ATIVOS                                                                                | GENERO & GRADUACAO                                                                                        | GENERO & IDADE                                                                                                    |
| << A - Z A - Z >>                                                                              | куи                                                                                                    | ADOLESCENTES<br>CRIANÇAS                                                                                                    |
| ENCONTRAR ALUNO(S)<br>ATIVO<br>INATIVO                                                         | <u> </u>                                                                                                  | <u> </u>                                                                                                    |
| 0 ALUNOS ATTVOS +++ ALUNO NOVO                                                                 |                                                                                                    |                                                                                                    |
|                                                                                                | MASC FEM                                                                                                  | MASC FEM                                                                                                    |
|                                                                                                | ANIVERSARIANTES: alunos ATIVOS<br>07 DIAS 0 aluno(s) MÉS 0 aluno(s)<br>30 DIAS 0 aluno(s) HOJE 0 aluno(s) | PLANOS PROX FINAL: alunos ATIVOS<br>07 DIAS 0 aluno(s) MES ATUAL 0 aluno(s)<br>30 DIAS 1 aluno(s) PROX MES 2 aluno(s)                          |
|                                                                                                | COPA BRASIL DE KARATE ISKF - INSCRIÇÕES                                                                   | RELATÓRIO DE ALUNOS FALTOSOS:         1 OU 2 FALTAS 0 aluno(s)       MÉS ATUAL 0 aluno(s)         30 DIAS 1 aluno(s)       PROX MÉS 2 aluno(s) |
|                                                                                                |                                                                                                    |                                                                                                    |
| 🚱 🖸 🖉 XI NI WI P2 🗤                                                                            |                                                                                                    | EN 🚔 🔺 🌗 🖓 📶 09:49<br>10/07/2017                                                                                                    |

d) Clique em +++ ALUNO NOVO para cadastrar todos os alunos que irão participar do evento:

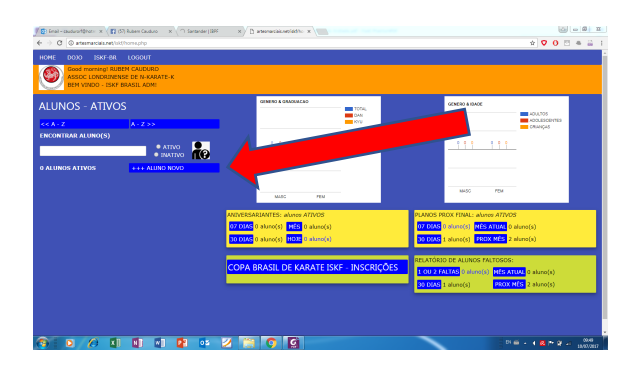

### A página de cadastro de alunos será aberta:

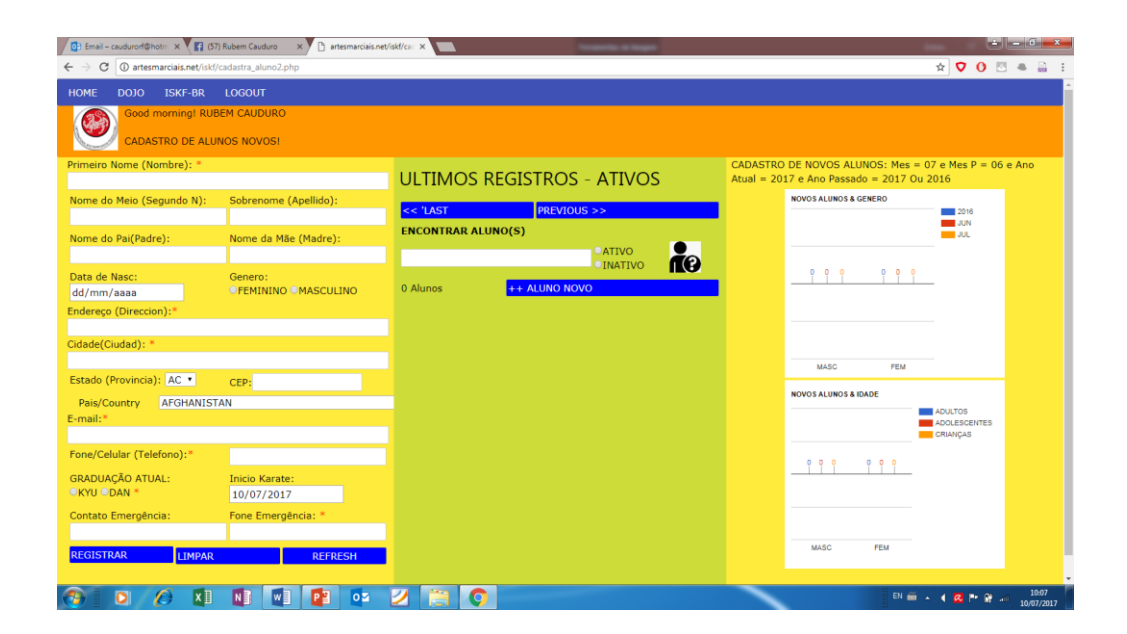

#### d) Cadastrando um aluno:

| Primeiro Nome (Nombre): *                                                           |                                   | Imaginando um aluno chamado:                        |
|-------------------------------------------------------------------------------------|-----------------------------------|-----------------------------------------------------|
|                                                                                     |                                   | João Paulo de Oliveira da Silva                     |
| Nome do Meio (Segundo Maria Se                                                      | obrenome (Apellido):              | Primeiro Nome (nome de batismo) = <i>João Paulo</i> |
| Nome do Pai(Padre): No                                                              | ome da Mãe (Madre).               | Nome do Meio = <i>de Oliveira</i>                   |
|                                                                                     |                                   | Sobrenome= da Silva                                 |
| Data de Nasc: Ge                                                                    | enero:                            | Complete todas as informações do aluno usando       |
| dd/mm/aaaa                                                                          | I EMININO OMASCULINO              | comente letras e números (isto é, não use nontos    |
| Endereço (Direccion):*                                                              |                                   | somenie letras e numeros (isto e, nao use pontos,   |
| Cidade(Ciudad): *                                                                   |                                   | barras, virgulas, tracinnos etc.) Exemplo:          |
|                                                                                     |                                   | ERRADO: Rua C/35 Apt 1º. Bloco 3-A,r                |
| Estado (Provincia): AC 💌 🖓                                                          | +P:                               | CERTO: Rua C35 Apt 1 Bloco 3Ar                      |
| Pais/Country AFGHANISTAN                                                            |                                   | O e-mail do aluno é obrigatório.                    |
| E-mail:*                                                                            |                                   | Clique em REGISTRAR para concluir o cadastro        |
| Fono/Colular (Tolefono)                                                             |                                   | Clique em REFRESH para incluir um novo Aluno        |
| Fone/Celular (Telefono):*                                                           |                                   |                                                     |
| GRADUAÇÃO ATUAL: In                                                                 | iicio Karat                       |                                                     |
| Contato Emorgôneiou                                                                 |                                   | US Alunos REGISTRADUS aparecerao na parte superior  |
|                                                                                     |                                   | da Coluna ao Central:                               |
| REGISTRAR                                                                           | DEEDECH                           |                                                     |
|                                                                                     | REFREGH                           |                                                     |
| Primeiro Nome (Nombre): *<br>JOÃO PAULO<br>Nome do Meio (Segundo N):<br>DE OLIVEIRA | Sobrenome (Apellido):<br>DA SILVA | ULTIMOS (EGISTROS - ATIVOS<br>JOÃO PAULO DA SILVA   |
| Nome do Pai(Padre):                                                                 | Nome da Mãe (Madre):              | << 'LAST PREVIOUS >>                                |
| CARLOS SILVA                                                                        | MARIA OLIVEIRA                    | ENCONTRAR ALUNO(S)                                  |
| Data de Nasc:                                                                       |                                   |                                                     |
| 12/11/1999                                                                          | CI EMININO E MASCOLINO            |                                                     |
| Endereço (Direccion):*                                                              |                                   |                                                     |
| Cidade(Ciudad): *                                                                   |                                   | T Alulios +++ ALUNO NOVO                            |
| LONDRINA                                                                            |                                   |                                                     |
| Estado (Provincia): PR 🔹                                                            | CEP: 86 000 000                   |                                                     |
| Pais/Country BRAZIL                                                                 |                                   |                                                     |
| E-mail:*                                                                            |                                   |                                                     |
| joaopaulo-karate@hotmail.com                                                        |                                   |                                                     |
| Fone/Celular (Telefono):*                                                           | 43 999 999 999                    |                                                     |
| GRADUAÇÃO ATUAL:                                                                    | Inicio Karate:                    |                                                     |
| •KYU ODAN *                                                                         | 10/07/2017                        |                                                     |
| Contato Emergência:                                                                 | Fone Emergência: *                |                                                     |
| MÃE MARIA OLIVEIRA                                                                  | 43 8888 88888                     |                                                     |
| REGISTRAR LIMPAR                                                                    | REFRESH                           |                                                     |

e) Nosso próximo passo será registrar a graduação atual do aluno:

#### Padrão INTERNACIONAL ISKF E JKA:

| 9 KYU – Branca         | 4 KYU – FAIXA ROXA          |
|------------------------|-----------------------------|
| 8 KYU – FAXA AMARELA   | 3 KYU – FAIXA MARROM        |
| 7 KYU – FAIXA VERMELHA | 2 KYU – FAIXA MARROM        |
| 6 KYU – FAIXA LARANJA  | 1 KYU – FAIXA MARROM        |
| 5 KYU – FAIXA VERDE    | 1 DAN em diante FAIXA PRETA |

f) Na Página Inicial (HOME) ou em qualquer outra onde apareçam os nomes dos alunos CLIQUE sobre o nome do aluno para abrir a Página Individual do aluno:

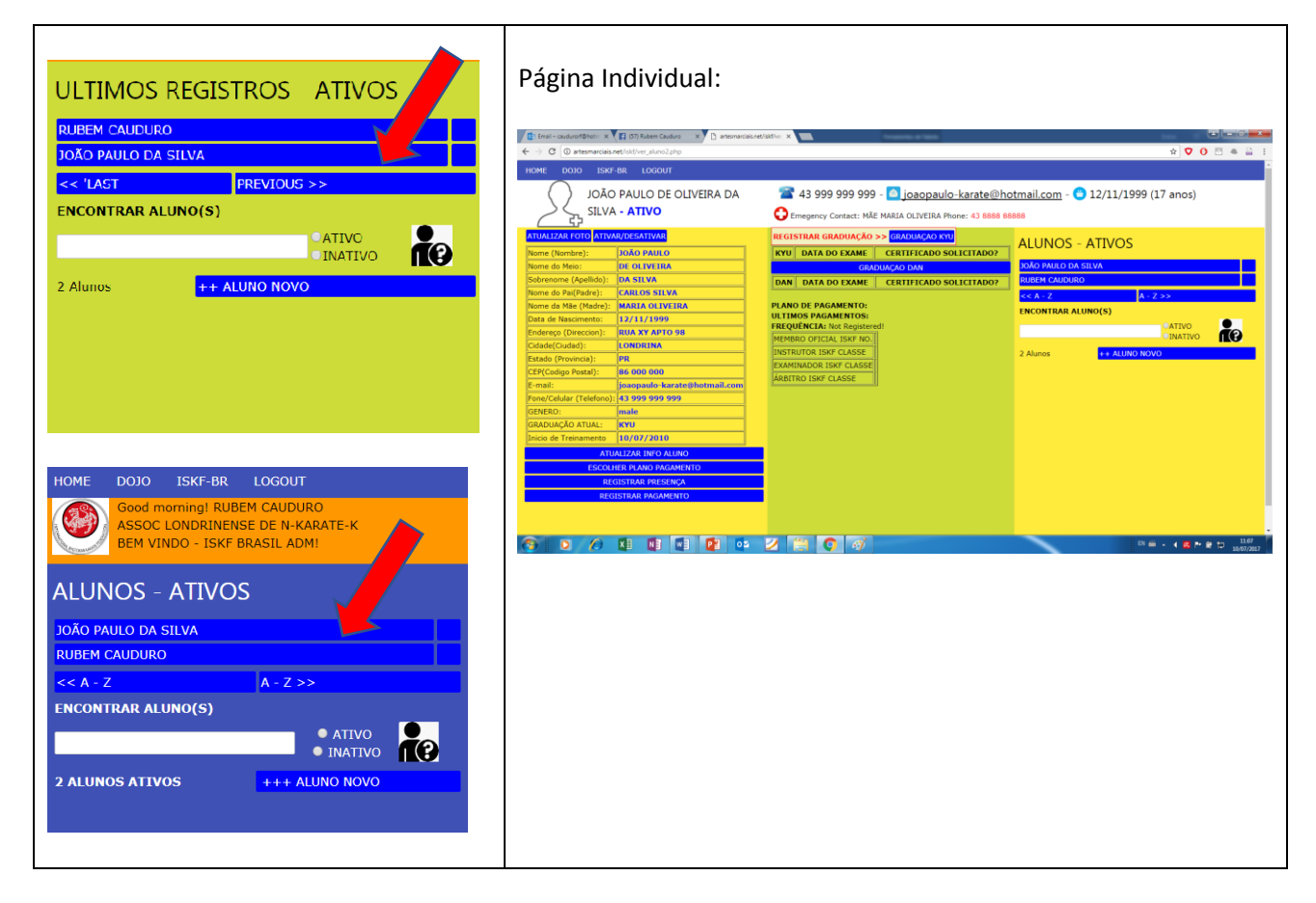

g) Clique em GRADUAÇÃO KYU ou GRADUAÇÃO DAN (na coluna central) para registrar a graduação do aluno:

|                                                                                                    |                                                                                                    | <b></b>                     |                              |
|----------------------------------------------------------------------------------------------------|----------------------------------------------------------------------------------------------------|-----------------------------|------------------------------|
| Inter-sector/Sector/Sector | Martin V Standard Control Control Cont | Auros ALUNO ROUS            | Uma nova janela será aberta: |
|                                                                                                    | 2 🛱 🖸 🛷                                                                                                    | DN 前 - 4 名 P 前 10 1007/2017 |                              |

g) Registrando a graduação:

| artesmarciais.net/sikt/kyu_register2php - Google Chrome                                                                     |                                                                     |
|----------------------------------------------------------------------------------------------------|---------------------------------------------------------------------|
| 🕑 JOÃO PAULO DE OLIVEIRA DA SILVA                                                                                           | G1) Informe a Data do exame:                                        |
| Data do Exame<br>Kyu Exam Date (Fecha del Examer<br>23/10/2013<br>Kyu Rank:                                                 | G2) Informe o Kyu/Dan (graduação do aluno)                          |
| 5 GO •<br>9 KYU<br>8 HACHT<br>7 SHICHT                                                                                      | G3) Clique em REGISTRAR GRADUACAO                                   |
| 6 ROKU<br>9 GO<br>4 YON<br>3 SAN<br>2 M<br>1 ICHI<br>1 ICHI<br>INSTRUTOR ISKT CLASSE II                                     |                                                                     |
| 🗅 artesmarčiais.net/isk/kyu_register2.php - Google Chrome                                                                   |                                                                     |
| O artemacias net isst/typuregider/2ppp                                                                                      | **) Clique em DELETAR se a informação estiver errada.               |
| Data do Exame<br>Kyu Exam Date (Fecha del Examen):<br>dd/mm/saaa<br>Kyu Rank:<br>REGISTRAR GRADUAÇÃO<br>REGISTRAR GRADUAÇÃO | G4) Clique em CONFIRMAR para voltar à Página<br>Individual do Aluno |

H) Inserindo/Atualizando a FOTO do Aluno:

H) Na página Individual do Aluno Clique em ATUALIZAR FOTO:

| (2: Inst:-cached/bits::>         (2: Inst:-cached/bits::>         (2: In                                                                                                    | eritetir: ×                                                                                                    |                 | Uma nova janela será aberta:                                                                                                    |
|----------------------------------------------------------------------------------------------------|----------------------------------------------------------------------------------------------------|-----------------|----------------------------------------------------------------------------------------------------|
| AUMEZKAR C. VERWARKSKYTWR<br>Sime (Simme)<br>Sime (Simme)<br>Sime (Simme)<br>Sime (Simme)<br>Sime (Simme)<br>Sime (Sime (Simme)<br>Sime (Sime (Simme)<br>Sime (Simme)<br>Simme)<br>Sime (Simme)<br>Simme)<br>Sim | INCESSTARA GRADUKADO >> GRADUKADO XO<br>IVVI DATA DO ZAME CENTECADO SOLICITADO?<br>GRADUADO SOL<br>DATA DO ZAME CENTECADO SOLICITADO?<br>ULTINOS FAGAMENTO:<br>ULTINOS FAGAMENTO:<br>ULTINOS FAGAMENTO:<br>ULTINOS FAGAMENTO:<br>ULTINOS FAGAMENTO:<br>ULTINOS FAGAMENTO:<br>ULTINOS FAGAMENTO:<br>EMMENDO SOLICITADO?<br>MENDO SOLICITADO?<br>MENDO SOLICITADO?<br>MENDO SOLICITADO?<br>EMMENDO SOLICITADO?<br>EMMENDO SOLICITADO? | ALUNOS - ATIVOS | Atualizando a foto de: JOÃ/O PAULO DE OLIVEIRA DA<br>SILVA<br>Escoller arquire verson arquire seleconado<br>Confirmar estado de la confirmar estado de la confirmar<br>Confirmar estado de la confirmar estado de la confirma estado de la confirma estado de |

H-1) Clique em Escolher Arquivo para selecionar uma foto em seu computador.

| WX255 - Google Owne  Complete Complete | Alere                                   | Clique sobre a foto para selecionar |
|----------------------------------------------------------------------------------------------------|-----------------------------------------|-------------------------------------|
|                                                                                                    | tene tene tene tene tene tene tene tene | Clique em abrir                     |

H-2) Clique em Enviar para gravar a foto escolhida.

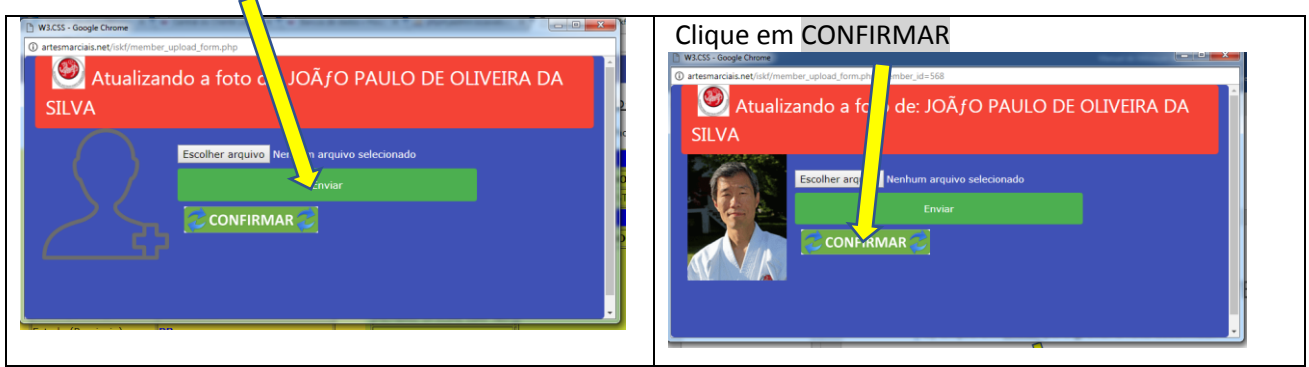

Pagina Individual do Aluno ......

| 😰 Email – caudurorf@hotm 🗴 🐨 Central do Cliente Locaw 🗴 🐨 Bancos de dados « Hosp 🗴 🎎 phpmyadmin.locaweb.cc 🗴 🗅 artesmarciais.net/iskf/ver 🗴 🛄 |                              |     |       |                                        |                                                       |             |
|----------------------------------------------------------------------------------------------------|------------------------------|-----|-------|----------------------------------------|-------------------------------------------------------|-------------|
| $\leftrightarrow$ $\rightarrow$ C (i) artesmarciais.r                                                                                         | net/iskf/ver_aluno2.php      |     |       |                                        |                                                       |             |
| HOME DOJO ISKF                                                                                                    | -BR LOGOUT                   |     |       |                                        |                                                       |             |
|                                                                                                    | aulo de oliveira da sii<br>D | _VA | Err   | 43 999 999 999<br>negency Contact: MÃE | - 🙆 joaopaulo-karate@<br>MARIA OLIVEIRA Phone: 43 888 | 0 hotmail.c |
| ATUALIZAR FOTO ATIVA                                                                                                    | R/DESATIVAR                  |     |       | GRAD                                   | ουάζαο κύυ                                            |             |
| Nome (Nombre):                                                                                                    | JOÃO PAULO                   |     | ΚΥυ   | DATA DO EXAME                          | CERTIFICADO SOLICITAD                                 |             |
| Nome do Meio:                                                                                                    | DE OLIVEIRA                  |     | 5 KYU | 23/10/2013                             | NOT REGISTERED                                        |             |
| Sobrenome (Apellido):                                                                                                    | DA SILVA                     |     |       | GRAD                                   | DUAÇAO DAN                                            |             |
| Nome do Pai(Padre):                                                                                                    | CARLOS SILVA                 |     | DAN   | DATA DO EY                             |                                                       |             |
| Nome da Mãe (Madre):                                                                                                    | MARIA OLIVEIRA               |     |       |                                        |                                                       |             |
| Data de Nascimento:                                                                                                    | 12/11/1999                   |     | PLANO | DEP                                    |                                                       |             |
| Endereço (Direccion):                                                                                                    | RUA XY APTO 98               |     | ULTIM |                                        |                                                       |             |
| Cidade(Ciudad):                                                                                                    | LONDRINA                     |     |       |                                        | -                                                     |             |

i) Registrar alunos para um evento: "Copa Brasil de Karate Shotokan ISKF"

No menu principal (topo da página) selecione a aba <mark>HOME</mark> e depois clique em COPA BRASIL DE KARATE....

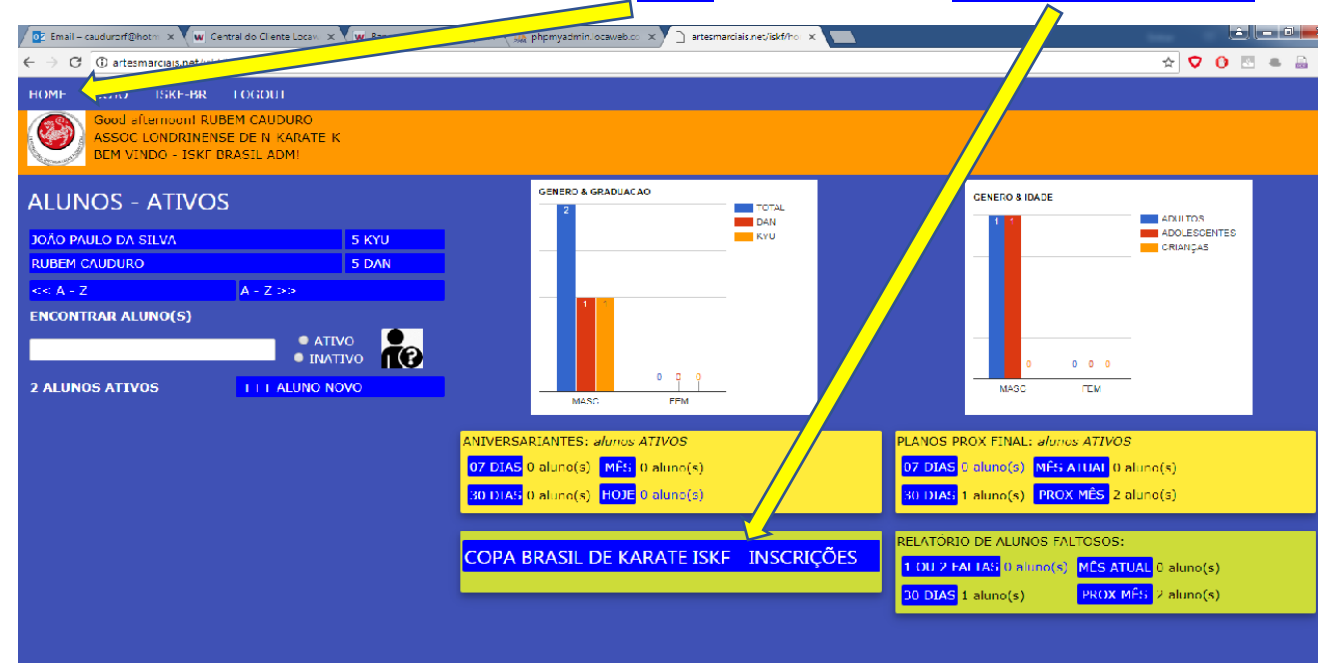

I) Clique em SELECIONAR para abrir as opções do evento escolhido:

| 🖸 Email – caudurorf@hotm 🗙 🐨 Central do Cliente Locave 🗙 🐨 🗫                                            | Hosp × 🎪 phpMyAdmin   | × 🗅 artesmarciais.net/iskf/doj × |                     |                      |
|----------------------------------------------------------------------------------------------------|-----------------------|----------------------------------|---------------------|----------------------|
| ← → C ① artesmarciais.net/iskf/dojo_evento_register.php                                                 |                       |                                  |                     | 🖈 💙 🕐 💌 🛎 🗄          |
| HOME DOJO ISKF-BR LOGOUT                                                                                |                       |                                  |                     | Î.                   |
| Good afternoon! RUBEM CAUDURO                                                                           |                       |                                  |                     |                      |
| BEM VINDO - ISKF BRASIL ADM!                                                                            |                       |                                  |                     |                      |
| CADASTRAR COLABORADOR                                                                                   | EVENTOS LOCAIS:       |                                  | PRÓXIMOS EVENT      | OS NACIONAIS:        |
| CADASTRAR TURMA                                                                                         | COPA BRASIL DE KARATE |                                  |                     |                      |
| CADASTRAR NOTICIA                                                                                       | ISKF 2017             | SELECIONAR                       | ES                  | SELECIONAR           |
| CADASTRAR EVENTO                                                                                        |                       |                                  | COPA BRASIL DE KARA | SELECIONAR           |
| DOJO PHOTOS                                                                                             |                       |                                  | ISKF 2017           |                      |
| DOJO SLOGAN                                                                                             |                       |                                  |                     |                      |
| DOJO SENHA                                                                                              |                       |                                  |                     |                      |
| REGISTRAR ALUNO EVENTO                                                                                  |                       |                                  |                     |                      |
|                                                                                                    |                       |                                  |                     |                      |
| Para REGISTRAR seu(s) aluno(s) em um evento:<br>a) Selecione o EVENTO PRINCIPAL clicando em SELECIONAR. |                       |                                  |                     |                      |
| b) Clique em REGISTRAR PARICIPANTE ao lado do Sub Evento.                                               |                       |                                  |                     |                      |
|                                                                                                    |                       |                                  |                     |                      |
|                                                                                                    |                       |                                  |                     |                      |
|                                                                                                    |                       |                                  |                     |                      |
|                                                                                                    |                       |                                  |                     |                      |
|                                                                                                    |                       |                                  |                     |                      |
|                                                                                                    |                       |                                  |                     |                      |
|                                                                                                    |                       |                                  |                     |                      |
|                                                                                                    |                       |                                  |                     |                      |
|                                                                                                    | 2 📋 🔿 🛃               | <i>e</i>                         |                     | EN 🚎 🔺 🔀 🍽 🛱 🗂 16:39 |

I) selecione o SUB-EVENTO campeonato ou seminário para registrar os alunos.

\* <u>Lembre-se todos os alunos cadastrados para o campeonato serão automaticamente cadastrados para o</u> <u>seminário técnico</u>... Não será preciso cadastra-los novamente!

Clique em **REGISTRAR PARTICIPANTE** para iniciar o processo de cadastro de seus alunos:

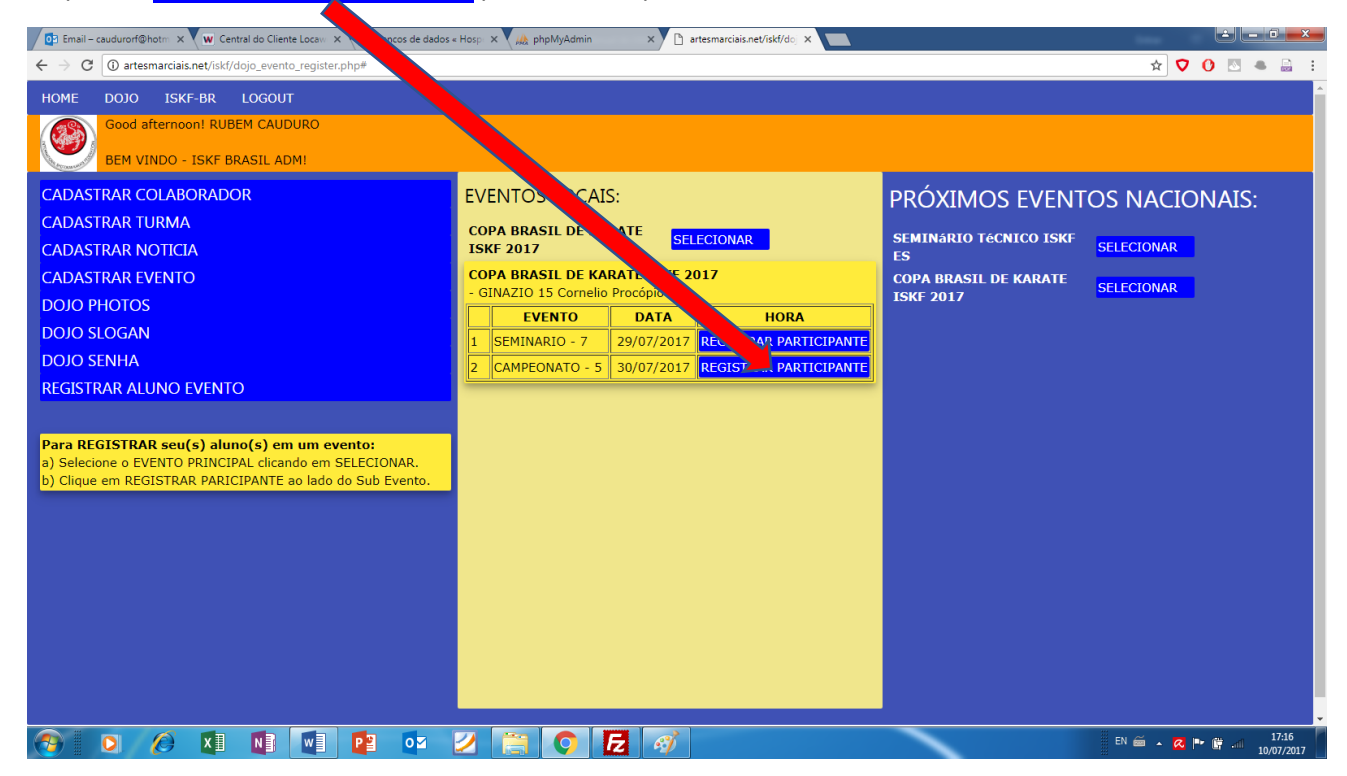

Inicie cadastrando os participantes do torneio/campeonato:

| i.1) Encontre o aluno na Lista de Alunos. (col | i.4) <b>Confira</b> o registro na Lista Participantes (3a col   |
|------------------------------------------------|-----------------------------------------------------------------|
| centro)                                        | direita).                                                       |
| i.2) Selecione Kata( ) e/ou Kumite ( )         | i.5) <b>Repita</b> a operação para registrar <b>CADA</b> aluno, |
| i.3) Clique em REG para registrar CADA aluno   | até registrar todos os participantes.                           |
|                                                | i.6) O(s) aluno(s) já estará automaticamente                    |
|                                                | registrado para o seminário técnico.                            |

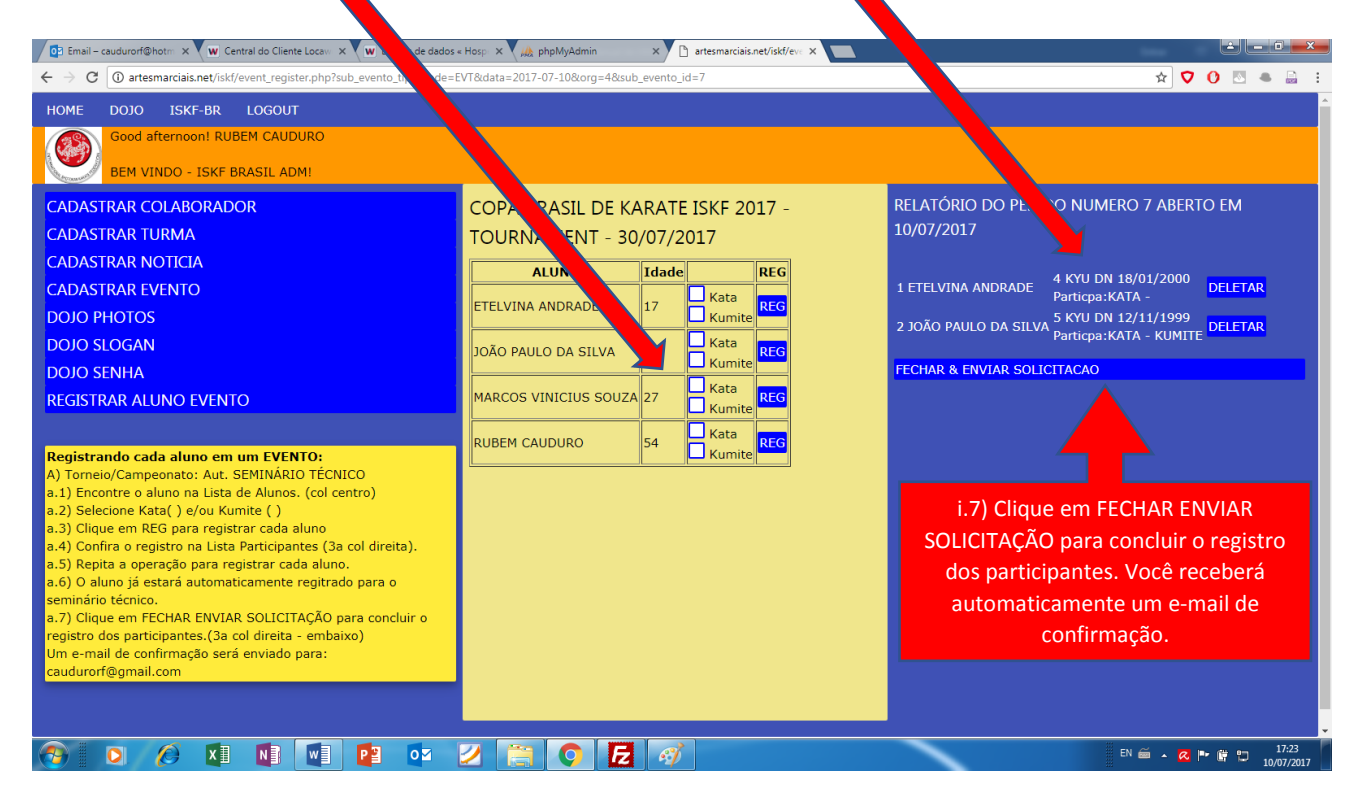

Repita a operação para registrar alunos que participarão somente do(s) seminário(s).

\*Aproveite para ver as outras possibilidades do sistema...

Boa sorte!

Se tiver dúvidas estou à disposição no facebook <u>www.facebook.com/rubem.cauduro</u> pelo e-mail <u>caudurorf@hotmail.com</u> ou pelo telefone 43 3322 0412 / 43 99840-0845.